# スマートフォン編 ご利用開始までの流れ

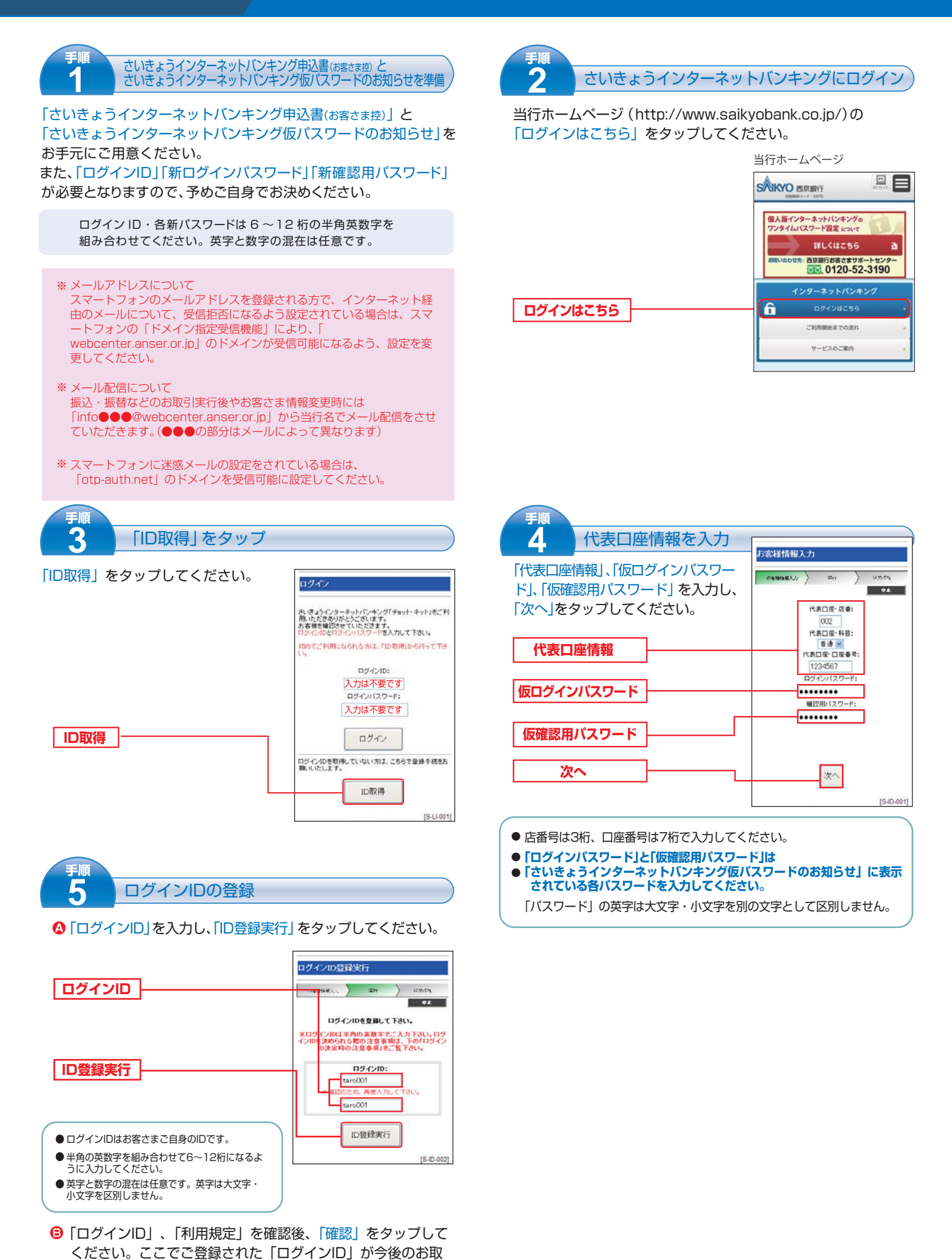

引に必要なお客さまの「ログインID」となります。

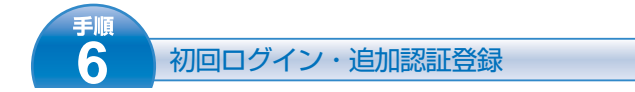

再度ログイン画面が表示されます。

▲ 登録した「ログインID」、「仮ログインパスワード」を入力して ください。

|            | 1942                                                                                           |
|------------|------------------------------------------------------------------------------------------------|
|            |                                                                                                |
| タップしてください。 | さいきょうインターネットバンキング「チョット・ネット」をご利用、ただきありがとうございます。<br>お客様を感知ならていただます。<br>ログインIDとログインパスワードを入力して下さい。 |
|            | 初めてご利用になられる方は、「ID取得」から待って下さ<br>し、                                                              |

|            | 634                                     |
|------------|-----------------------------------------|
|            | ログイン10:                                 |
|            | taro001                                 |
| 仮ログインパスワード |                                         |
| ログイン       | ログイン                                    |
|            | ログインIDを取得していない方は、こちらで登録手続きお<br>際、いたします。 |
|            | 四期以得                                    |
|            | TC I LAAT                               |

⑦ 初回ログイン後、追加認証登録画面が表示されます。 質問1・2をご選択のうえ、回答1・2を入力してください。 質問・回答につきましては1・2両方入力をしてください。 今後、ログイン時に、この追加認証を求められることがござい ますので、必ず確認をしてください。 確認用チェックボックスを選択後、登録」をタップしてください。

※ひらがな・カタカナ・漢字の全角文字での入力を推奨します。

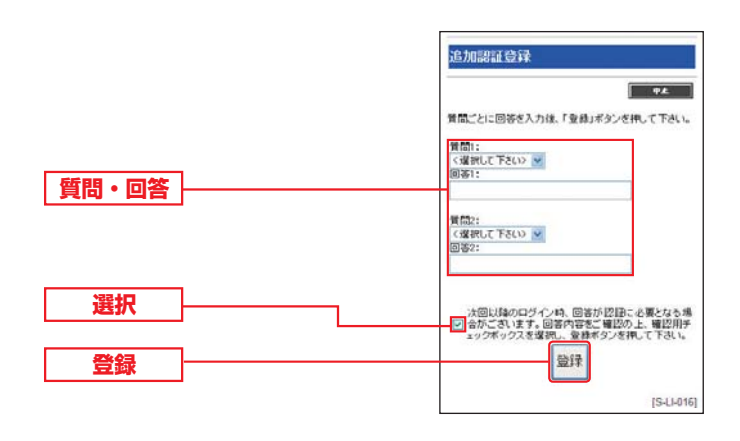

パスワード変更画面が表示されます。 「現在の仮ログインパスワード」と「現在の仮確認用パスワード」 は「さいきょうインターネットバンキング仮パスワードのお知ら せ」に表示されている各パスワードを入力してください。 新しいパスワードにはお客さまご自身の新しいパスワードを 6文字以上12文字以内でご入力ください。

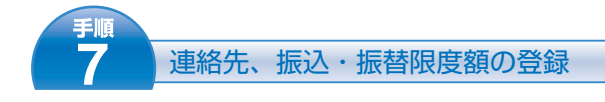

#### ▲ [e-mailアドレス]を登録してください。 お取引の受付確認や処理結果を電子メールでご案内いたします。

※電子メールは、定期的にチェックしてください。

| ・中部プドレス、建築先業結構内の登録を決めいます。<br>・中部プドレス、建築先業結構内の登録を決めいます。<br>・中部プドレス、建築先業結構内の登録を決めいます。<br>・中部プドレス、建築た業は着内の空景を決めいます。<br>・中部プドレス、建築た業は着内の空景を決めいます。<br>・中部プドレス、建築た業は着内の空景を決めいます。<br>・中部プドレス、建築た業は着内の空景を決めいます。<br>・中部プドレス、建築た業は着内の空景を決めいます。<br>・中部プドレス、建築た業は着内の空景を決めいます。<br>・中部プドレス、建築た業は着内の空景を決めいます。<br>・中部プドレス、建築た業は着内の空景を発きまた。<br><br>・中部プドレス、建築た業は着内の空景を発きまた。<br>・中部プドレスは、実有の電気を含いたできます。<br>・中部プドレスは、生まのの空景を見たった。<br>・中部プドレス<br>・中部プドレス<br>・中部プドレス<br>・中部プドレス<br>・中部プドレス<br>・中部プドレス<br>・中部プドレス<br>・中部プドレス<br>・中部プドレス<br>・中部プドレス<br>・中部プドレス<br>・中部プドレス<br>・中部プドレス<br>・中部プドレス<br>・中部プドレス<br>・中部プドレス<br><br>・ロンドを、<br>・ロンドを、<br>・ロンドを、<br><br>・ロンドを、<br>・ロンドを、<br>・ロンドを、<br><br>・ロンドを、<br>・ロンドを、<br>・ロンドを、<br><br><br><br><br><br><br><br><br><br><br><br><br><br><br><br><br><br><br><br><br><br><br><br><br><br><br><br><br><br><br><br><br><br><br><br><br><br><br><br><br><br><br><br><br><br><br><br><br><br><br><br><br><br><br><br><br><br><br><br><br>                                                                                                    |                                                                                                    |                                                                                                    |
|----------------------------------------------------------------------------------------------------|----------------------------------------------------------------------------------------------------|----------------------------------------------------------------------------------------------------|
| ・ 中のボアドレス、建築党員会の登録ため、します、<br>・ロックボン・レス、建築党員会の登録ため、します、<br>・ロックボン・レス、建築党員会の登録としたって、登録され、<br>・ロックボン・レスオーン・レスーン・レーン・レスーム<br><br>・ロックボン・レスーン・レーン・レーン・レーン・レーン・レーン・レーン・レーン・レーン・レーン・レ                                                                                                    |                                                                                                    | お客様情報登録                                                                                                    |
| ・・細球アレス・認識を豊める登録を込みします。 <ul> <li>・・細球アレス・認識を登める課を込みします。             <li>・・細球アレス・認識を登かしませます。             <li>・・細球アレスは、要求のう違きはよって、登球支はいたです。             <li>・・細球アレスは、要求のう違きはよって、登球支はいたです。             <li>・・細球アレス・シーン・ロン・レンドのです。             <li>・・細球アレス・シーン・ロン・ロン・ロン・ロン・ロン・ロン・ロン・ロン・ロン・ロン・ロン・ロン・ロン</li></li></li></li></li></li></ul>                                                                                                    |                                                                                                    | P.L.                                                                                                    |
| <ul> <li>e-mailアドレス <ul> <li>**mailアドレス</li> <li>**mailアドレス</li> <li>**mailアドレス</li> <li>**mailアドレス</li> <li>**mailアドレス</li> <li>**mailアドレス</li> <li>**mailアドレス</li> <li>**mailアドレス</li> <li>**mailアドレス</li> <li>**mailアドレス</li> <li>**mailアドレス</li> <li>**mailアドレス</li> <li>**mailア・レッセーズメ伸展は別に</li> <li>**mailア・レッセーズメ伸展は別に</li> <li>**mailア・レッセーズメ伸展は別に</li> <li>**mailア・レッセーズメ伸展は別に</li> <li>**mailア・レッセーズメ伸展は別に</li> <li>**mailア・レッセーズメ伸展は別に</li> <li>**mailア・レッセーズメ伸展は別に</li> <li>**mailア・レッセーズメ伸展は別に</li> <li>**mailのの過からからの</li> <li>**mailア・レッセーズメ伸展は別に</li> <li>**mailア・レッセーズメ伸展は別に</li> <li>**mailア・レッセーズメ伸展は別に</li> <li>**mailア・レッセーズメ伸展は別に</li> <li>**mailア・レッセーズメ伸展は別に</li> <li>**mailア・レッセーズメールセーズスや用いた</li> <li>**mailア・レッセーズメールセーズスやいの</li> <li>**mailア・レッセーズメールセーズスやいの</li> <li>**mailア・レッセーズン・</li> <li>**mailア・ロッセーズ、</li> <li>**mailア・ロッセーズ、</li> <li>**mailア・ロッセーズ、</li> <li>**mailア・ロッセーズ、</li> <li>**mailア・ロッセーズ、</li> <li>**mailア・ロッセーズ、</li> <li>**mailre</li> <li>**mailre</li> <li>************************************</li></ul></li></ul>                                                                                                    |                                                                                                    | e-mail/アドレス、連結完電話番号の登録をお続います。<br>(中有異時下で3)続いにします?<br>(中有異時下で3)続いにします?<br>(市す他時ませいたださます。<br>者で使います。急齢でされいたださす。<br>者がごでいます。急齢でされいたださす。<br>者がごでいます。急齢でされいするこ、サービスセンター<br>1202-03-095*、またぎるれいで、「ないなっ」         |
| <ul> <li>              e-mailアドレス          </li> <li>             e-mailアドレス         </li> <li>             e-mailアドレス         </li> </ul> <li>             e-mailアドレス         <ul>             e-mailアドレス         </ul></li> e-mailア <li>             e-mailア         <ul>             e-mailア         </ul></li> e-mailア              e-mailア <li>             e-mailア         <ul>             e-mailア         </ul></li> e-mailr              e-mailr              e-mailr <li>             e-mailア         <ul>             e-mailr         <ul>             e-mailr             e-mailr             e-mailr             e-mailr             e-mailr             e-mailr         </ul></ul></li> e-mailr              e-mailr                                                                                                    |                                                                                                    | e-mailアドレス;                                                                                                    |
| <ul> <li>              e-mailアドレス<br/>Fundamental and and and and and and and and and and</li></ul>                                                                                                    |                                                                                                    | taro01@saikyobank.co.jp                                                                                                    |
| ・       ・・・・・・・・・・・・・・・・・・・・・・・・・・・・・・・・・・・・                                                                                                    | A e-mailアドレス                                                                                                    | ※確認のため、再度入力して下さい。                                                                                                    |
| 第のでレットジールサービス利用状況:         第し、2         第はシャビットジールサービス利用状況を実置する場合:         第はシャビットリービス利用状況を実置する場合:         第はシャビットリービス利用状況を実置する場合:         第の3版レールサービス利用状況を実置でする場合:         第の3版レールサービス利用状況を実置でする場合:         第の3版レールサービス利用状況を実置でする場合:         第の3版レールサービス利用状況を実置でする。         第の3版レールサービス利用状況を実置でする。         第の3版レールサービス利用状況を実置でする。         第の3版レールサービス利用状況を実置でする。         第回3版レールサービス利用状況を実置する場合:         第回3版レールサービス利用状況を実置する場合:         第回3版レールサービス利用状況を実置する場合:         第回3版レールサービス利用状況を実置する場合:         第回3版レールサービス利用状況を実置する場合:         第回3版レールサービス利用状況を実置する場合:         第回3版レールサービス利用状況を実置する場合:         第回3版レールサービス利用状況を実置する場合:         第回3版レールサービス利用状況を実置する場合:         第回3版した。         第回3版した。         第回3版のの登録         ● 日本のいり上球はのののです。         ● 100月の日本の指数に開始に変換した。         ● 101月の日本のに開始に変換した。         ● 101月の日本のに開始に変換した。         ● 101月の日本のに開始に変換した。         ● 101月の日本のに開始に開催した。         ● 101月の日本のに開始に変換した。         ● 101月の日本のに開始に変換した。         ● 101月の日本のに開始に変換した。         ● 101月の日本のに開始になられ、         ● 101月の日本のに用いたのに見合いのに用いたの目的になられ、         ● 101月の日本のに用いたの目的になられ、         ● 101月の日本のに用いたのに用いたのに用いたのに用い                                                                                                    | •                                                                                                    | taro01@saikyobank.co.jp                                                                                                    |
| 第位の通知/-ルアドレス:<br>teol@#advybark.co.p       teol@#advybark.co.p       teol@#advybark.co.p       #B20-10-F12.2% 2% 27 54 %12. %tu C/FEV-<br>ルサービス制度影にで変更して下さい。       #B20-10-F12.2% 2% 27 54 %12. %tu C/FEV-<br>ルサービス制度影響:       0834 . 12                                                                                                    |                                                                                                    | 現在のセレンドたメールサービス利用状況:<br>利用しない<br>当たしンドビッールサービス利用状況を更きた場合<br>は、セレンドビッールサービス利用状変更して実更して下<br>引い。<br>現在の通知メールアドレス:<br>tara03eashychomk.co.p                                                                   |
| <ul> <li>連絡先電話番号</li> <li>- 12 - 3456</li> <li>- 日あたりの掻込・描智視度類を登録して下さい。</li> <li>- 日あたりの掻込・描智視度類の登録</li> <li>- 日あたりの掻む・描智視度類の登録</li> <li>- 12 - 3456</li> <li>- 日あたりの掻む・描智視度類の登録</li> <li>- 12 - 3456</li> <li>- 12 - 3456</li> <li>- 日あたりの掻む・描智視度類の2登録</li> <li>- 12 - 3456</li> <li>- 12 - 3456</li> <li>- 12 - 3456</li> <li>- 10 日本も・ 5 年齢 2 年齢</li> <li>- 10 日本も・ 5 年齢 2 年齢</li> <li>- 10 日本も・ 5 年齢</li> <li>- 10 日本も・ 5 年齢</li> <li>- 10 日本</li> <li>- 10 日本</li> <li< th=""><th></th><th>現在の追加メールアドレス:<br/>tarol39xxkyobank.co.jp<br/>※通加メールアドレスを実更する場合は、セレクトEメー<br/>ルサービス利用変更ごで変更して下さい。<br/>連絡完業話番号:</th></li<></ul>                                                                                                    |                                                                                                    | 現在の追加メールアドレス:<br>tarol39xxkyobank.co.jp<br>※通加メールアドレスを実更する場合は、セレクトEメー<br>ルサービス利用変更ごで変更して下さい。<br>連絡完業話番号:                                                                                                  |
| <ul> <li>・ しまいの ひはし 5</li> <li>・ しるたいの ほど・ 話を得意変 きまい こ 下さい。</li> <li>・ しるたいの 話ど・話を得意変 きょう こ を う こ の 万円</li> <li>・ ここを う き 2 34567 30 万円</li> <li>※ ここを う き 2 345678 10 万円</li> <li>※ ここを う き 2 345678 10 万円</li> <li>※ ことを う き 2 345678 10 万円</li> <li>※ ことを う き 2 345678 10 万円</li> <li>※ ことを う き 2 345678 10 万円</li> <li>※ ことを う き 2 345678 10 万円</li> <li>※ ことを う き 2 345678 10 万円</li> <li>※ ことを う 2 3577</li> <li>※ う こを う 2 3577</li> <li>※ う こを う 2 3577</li> <li>※ う こを う 2 3577</li> <li>※ う こを う 2 3577</li> <li>※ う こを う 2 3577</li> <li>※ う 2 3577</li> <li>※ う 2 3577</li> <li>※ う 2 3577</li> <li>※ う 2 3577</li> <li>※ う 2 3577</li> <li>※ う 2 3577</li> <li>※ う 2 3577</li> <li>※ う 2 3577</li> <li>※ う 2 3577</li> <li>※ う 2 3577</li> <li>※ う 2 3577</li> <li>※ う 2 3577</li> <li>※ う 2 3577</li> <li>※ う 3 3577</li> <li>※ う 3 35777</li> <li>※ う 3 35777</li> <li>※ う 3 35777</li> <li>※ う 3 357777</li> <li>※ う 3 357777</li> <li>※ う 3 357777</li> <li>※ う 3 35</li></ul> | 康絡先電話番号      ·     ·     ·     ·     ·     ·     ·     ·     ·     ·     ·     ·     ·     ·     ·     ·     ·     ·     ·     ·     ·     ·     ·     ·     ·     ·     ·     ·     ·     ·     ·     ·     ·     ·     ·     ·     ·     ·     ·     ·     ·     ·     ·     ·     ·     ·     ·     ·     ·     ·     ·     ·     ·     ·     ·     ·     ·     ·     ·     ·     ·     ·     ·     ·     ·     ·     ·     ·     ·     ·     ·     ·     ·     ·     ·     ·     ·     ·     ·     ·     ·     ·     ·     ·     ·     ·     ·     ·     ·     ·     ·     ·     ·     ·     ·     ·     ·     ·     ·     ·     ·     ·     ·     ·     ·     ·     ·     ·     ·     ·     ·     ·     ·     ·     ·     ·     ·     ·     ·     ·     ·     ·     ·     ·     ·     ·     ·     ·     ·     ·     ·     ·     ·     ·     ·     ·     ·     ·     ·     ·     ·     ·     ·     ·     ·     ·     ·     ·     ·     ·     ·     ·     ·     ·     ·     ·     ·     ·     ·     ·     ·     ·     ·     ·     ·     ·     ·     ·     ·     ·     ·     ·     ·     ·     ·     ·     ·     ·     ·     ·     ·     ·     ·     ·     ·     ·     ·     ·     ·     ·     ·     ·     ·     ·     ·     ·     ·     ·     ·     ·     ·     ·     ·     ·     ·     ·     ·     ·     ·     ·     ·     ·     ·     ·     ·     ·     ·     ·     ·     ·     ·     ·     ·     ·     ·     ·     ·     ·     ·     ·     ·     ·     ·     ·     ·     ·     ·     ·     ·     ·     ·     ·     ·     ·     ·     ·     ·     ·     ·     ·     ·     ·     ·     ·     ·     ·     ·     ·     ·     ·     ·     ·     ·     ·     ·     ·     ·     ·     ·     ·     ·     ·     ·     ·     ·     ·     ·     ·     ·     ·     ·     ·     ·     ·     ·     ·     ·     ·     ·     ·     ·     ·     ·     ·     ·     ·     ·     ·     ·     ·     ·     ·     ·     ·     ·     ·     ·     ·     ·     ·     ·     ·     ·     ·     ·     ·     ·     ·     ·     ·     ·     ·     ·     ·     ·     ·     ·     ·     ·     ·     ·     ·     ·     · | 0834 _ 12 _ 3456                                                                                                    |
| ※寝認用パスワード     確認用パスワード       第確認用パスワード        第確認用パスワード                                                                                                    | ● 振込・振替限度額の登録                                                                                                    | - 日あたりの極心・指智環度調査登録して下さい。 -<br>支広名 料日 口度番号 振込・猛智環度類<br>本位素素 登達 1234567 30 万円<br>山口方名 香達 245678 10 万円<br>第ご注意<br>・なての日度の伝込・指智度度機能と全領を入力して下さ<br>い。 - 1日度あたりの上類は2,000万円です。<br>・ 20日間にした場合、その日度からの描述・語智はできません。 |
|                                                                                                    | ● 新確認用バスワード                                                                                                    | <ul> <li>※確認用パスワードを入力して下さい。</li> <li>・・・・・・・・・・・・・・・・・・・・・・・・・・・・・・・・・・・・</li></ul>                                                                                                    |

- ③「連絡先電話番号」を登録してください。 ※お取引内容にかかる確認等のために、銀行から緊急にご連絡を差し上げる 際の電話番号です。
- ●「振込・振替限度額」を登録してください。 ※0円から3,000万円の範囲で半角数字を入力してください。 ※0万円とした場合、その口座からの振込または振替はできなくなります。
- ●入力内容を確認し、「新確認用パスワード」を入力後、 「登録実行」をタップしてください。

| <b>手順</b><br>8 ワンタイムパスワード                                                                      | トークン発行                                                                                                    |
|------------------------------------------------------------------------------------------------|----------------------------------------------------------------------------------------------------|
| スマートフォンの「メールアドレ<br>ス」およびトークン発行時に必要とな<br>る「利用開始パスワード」(4~8桁<br>の任意の数字)を入力し、「実行」を<br>タップしてください。   | ワンタイムバスワード利用申請                                                                                                    |
| メールアドレス<br>利用開始パスワード<br>必ずメモをしてください                                                            | トーゲンを発行する場本のメールアドレスを入力して下<br>さい。<br>メールアドレス:<br>taro.mobile@saikyobank.co.jp<br>メ 場合のため再変入力して下さい。<br>taro.mobile@caikyobank.co.jp<br>トープン発行時にの意文力して下さい。<br>の数字で登録して下さい。<br>・<br>・<br>・<br>・<br>・<br>・<br>・<br>・<br>・<br>・<br>・<br>・<br>・ |
| 実行                                                                                             | <b>美行</b>                                                                                                    |
| 手順<br>10 ダウンロードサイトの選                                                                           | 選択                                                                                                    |
| ワンタイムパスワードアプリのダウン<br>ドサイトが表示されます。                                                              |                                                                                                    |
| ダウンロードサイト                                                                                      | あ客様のご利用機種は当アプリの対応機<br>種です。<br>ダウンロードサイト 〇                                                                                                    |
| 「ダウンロードサイト」を選択してiPhoneをご利用の場<br>AppStore、Androidをご利用の場合はPlayストアに和<br>ワンタイムパスワードアプリをインストールしてくださ | 対応端末一覧 0<br>アプリケーション電量 0<br>多動し、<br>どい。                                                                                                    |

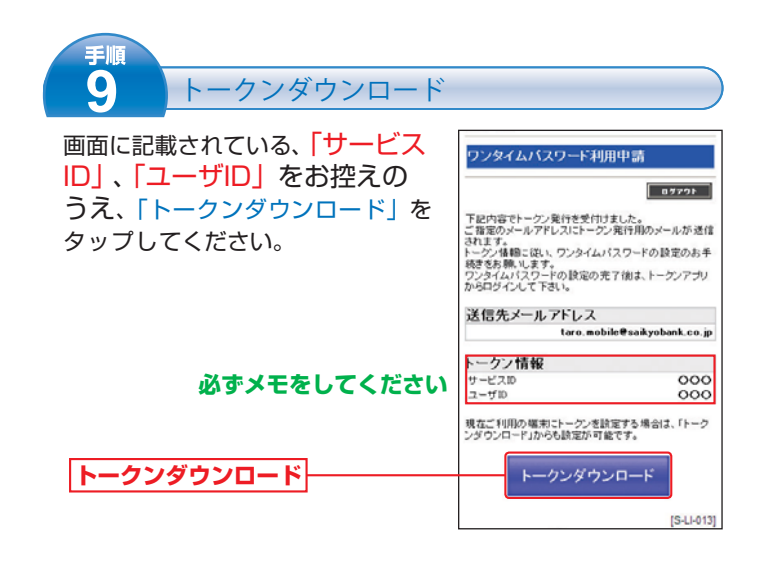

### 😍 ここからワンタイムパスワードアプリを利用

| <b>F</b> 順<br><b>D</b> つンタイムパスワードアプリ<br>図の起動<br>アプリを起動時、初期設定画面が表示され<br>ます。<br>手順9でお控えいただいた「サービスID」、<br>「ユーザID」、手順8で入力した「利用開始パ<br>スワード」(4~8桁の任意の数字)を<br>入力し、「送信」をタップしてください。 | ・          ・       初期設定完了          通信が開始されます。           初期設定完了画面が表示されたら、         「次へ」をタップしてください。          次へ | ●日本本 ○こよばは1<br>のTP<br>初期設定が正常に完了しました。<br>本アブリの不正利用を防ぐため<br>に、アブリを影响に利用を認定<br>し、アブリを影响に利用を認定<br>することができます。<br>アブリックの確定をするにはワ<br>ンダイムパスワード表示通販で<br>「設定」ポタンをキャプします。 |
|----------------------------------------------------------------------------------------------------|----------------------------------------------------------------------------------------------------|----------------------------------------------------------------------------------------------------|
| 送信                                                                                                    |                                                                                                    |                                                                                                    |

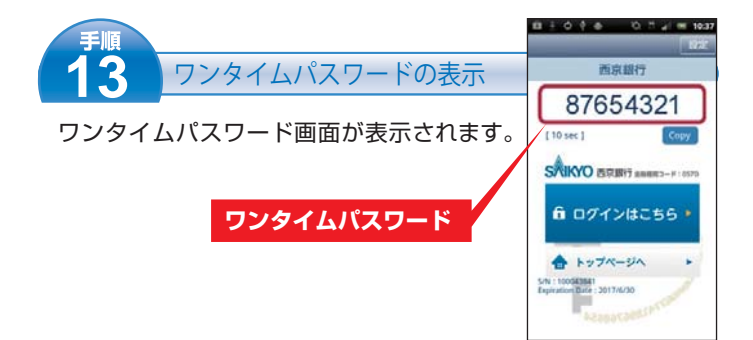

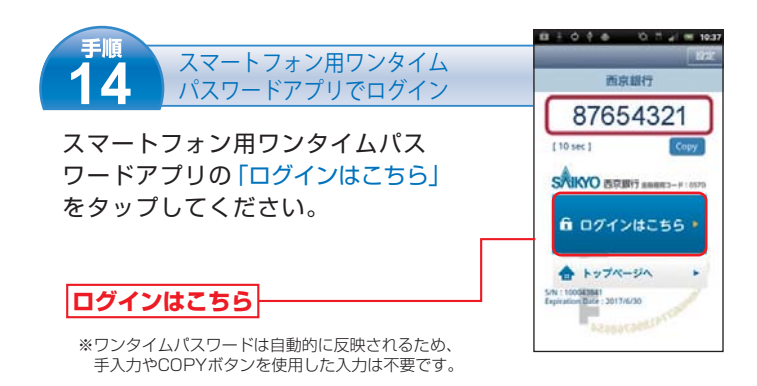

### ● ここからインターネットバンキングの画面 ●

| <b>手順</b><br>15 ログイン                                          |                                                                                                    | <b>手順</b><br>16 「さいきょうインタ・                                                                                      | ーネットバンキング」メニュ                                           |
|---------------------------------------------------------------|----------------------------------------------------------------------------------------------------|----------------------------------------------------------------------------------------------------|---------------------------------------------------------|
| ご登録いただいている「ログインID」、<br>「新ログインパスワード」を入力し、<br>「ログイン」をタップしてください。 | ロダイン<br>さ、ほようインターキットバンキング「チョット・キット」をご利<br>制、たたさおりがとうこさいます。<br>ある報信編記をせていただます。<br>ロダインにとつジッパズワーチを入力して下さい。<br>初めてご利用になられる力は、「10取得」から行って下さい。 | メニュー <b>西</b> 市<br>西京たろう 様<br>登録メールアドレス<br>前回ログイン日時                                                             | ログアウト<br>taro01@saikyobank.co.jp<br>2013年3月26日 12:00:00 |
|                                                               | 10-1-500<br>taro001<br>ログインパスワード:                                                                                                    | What                                                                                                    | st's New                                                |
| 新ロクインバスワード                                                    |                                                                                                    | 残高照会                                                                                                    | 入出金明細照会                                                 |
|                                                               | ロジー・ゴロを取用していない方は、こちらで登録手続きお<br>熱、いたします。<br>ID取得                                                                                           | 振込・振替<br>PCサイトへ 〇                                                                                               | ワンタイム<br>パスワード申請                                        |
|                                                               | [\$44601]                                                                                                    | お知らせ                                                                                                    |                                                         |
|                                                               |                                                                                                    | 2013年3月22日<br>2013年3月21日<br>2013年3月20日<br>お知<br>世<br>2013年3月20日<br>お知<br>世<br>2013年3月20日                        |                                                         |
|                                                               |                                                                                                    | 登録口座一覧<br>本店営業部 普通 12                                                                                           | 34567                                                   |
|                                                               |                                                                                                    | 預金残高<br>残高照会日時<br>山口支店 普通 2345                                                                                  | ¥ 100,000<br>3月27日 10:00<br>678                         |
|                                                               |                                                                                                    | 預金残高<br>残高照会日時                                                                                                  | ¥100,000<br>3月27日 10:00                                 |
|                                                               |                                                                                                    | to the second second second second second second second second second second second second second second second | [S-PT-001]                                              |

上記手続きについてご不明な点がございましたら、 西京銀行お客さまサポートセンター(下記フリーダイヤル)までお問い合わせください。

## お問い合わせ先

0120-33-9957

#### 西京銀行お客さまサポートセンター

月~金曜日 9:00~17:00(銀行休業日を除きます)